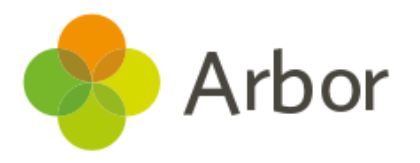

## Workforce Census Preparation Checklist

| No. | Before Generating a Dry Run                                                                                                    | ٢ |
|-----|----------------------------------------------------------------------------------------------------|---|
| 1.  | Check School Details                                                                                                    |   |
|     | Check your recorded School Details by selecting <b>School &gt; School Details</b> . Are all fields complete and correct? Ensure that these are filled in (especially important to check if you have recently become an Academy):     |   |
|     | <ul> <li>LA</li> <li>Establishment Number</li> <li>School telephone number and email address</li> <li>Intake Gender</li> <li>School phase</li> <li>School type</li> <li>Governance type</li> <li>Intake type</li> <li>URN</li> </ul> |   |
| 2.  | Check New Staff Details                                                                                                    |   |
|     | Have all your staff members been entered into Arbor? Is there anybody you know you need to chase for more information?                                                                                                    |   |
| 3.  | Check Past Staff Members Details                                                                                                    |   |
|     | Have all recently left staff members been recorded on Arbor? If not, go to their <b>Staff</b><br><b>Profile &gt; Contracts</b> and click the <b>End Staff Employment</b> button.                                                     |   |
| 4.  | Check NQT Details                                                                                                    |   |
|     | Have staff who are in their first or second NQT year had this recorded on their profile?                                                                                                    |   |
| 5.  | Resolve Duplicate Staff                                                                                                    |   |
|     | Make sure there are no duplicate staff records in Arbor. You can check this by going to <b>School &gt; Data &gt; Data Quality Dashboard &gt; Suspected Duplicates &gt; Staff</b> .                                                   |   |
| 6.  | Check for Staff Data Gaps                                                                                                    |   |
|     | Navigate to <b>School &gt; Data &gt; Data Quality Dashboard.</b>                                                                                                    |   |
|     | <ul> <li>Add and update basic details in the <i>Staff</i> section.</li> <li>Add in key Census information in the <i>School Workforce Census</i> section.</li> </ul>                                                                  |   |
| 7.  | Check for HR Data Gaps                                                                                                    |   |
|     | Go to <b>School &gt; All staff &gt; HR Admin</b> to update HR information - ensure you have:                                                                                                    |   |
|     | Allowances and Additional Payments logged for staff                                                                                                    |   |

|     | <ul> <li>Superannuation schemes logged for staff</li> <li>Any Checks recorded</li> <li>Pay Scales added to your Leadership staff</li> <li>Positions set up and linked to staff contracts for all staff included in the census</li> <li>Contract(s) recorded for all staff included in the census</li> </ul>                                   |  |
|-----|----------------------------------------------------------------------------------------------------|--|
| 8.  | Set up your SENCo                                                                                                    |  |
|     | Most schools are expected to have a SENCo set up with a separate contract.                                                                                                    |  |
|     | <ol> <li>Have a Post for them set up with the Position Category as Classroom Teacher and<br/>Census Business Role as SEN Co-ordinator.</li> <li>Add a separate contract for them with this Post (split the hours between any<br/>contacts).</li> <li>Add their NASENCO qualification from the Qualifications &amp; Checks section.</li> </ol> |  |
|     | Top Tip: If your school doesn't have a SENCO, you'll just need to provide an explanation for these queries to COLLECT when submitting your census.                                                                                                    |  |
| 9.  | Set up your SBPs                                                                                                    |  |
|     | Record Positions with the Position Category (aka Post) of School Business Professional (SBP). Anyone with this Post will need their Professional Qualifications recording, and a Destination and Leaving reasons when their contracts end.                                                                                                    |  |
| 10. | Run your dry run!                                                                                                    |  |